### POMOC DLA MULTIMEDIALNEGO PLANU KRAKOWA.

Aby wybrać żądany temat pomocy ustaw na nim kursor i kliknij lewym przyciskiem myszki. Użyj pasków przewijania z prawej strony ekranu aby zobaczyć niewidoczne w danym momencie tematy. Więcej informacji na temat używania Pomocy uzyskasz naciskając klawisz F1.

KONIEC

Menu <u>OPCJE</u> <u>WYSZUKIWANIE</u> <u>OKOLICE MIASTA</u> <u>MULTIMEDIA</u> <u>HISTORIA</u>

Instrukcje Oglądanie planu miasta Korzystanie z panelu sterowania Jak zmienić konfigurację modemu ? Jak zmienić ustawienia drukarki ? Jak oglądać filmy wideo ? Jak przeglądać fotografie ? Jak wyszukiwać ulice ? Jak znajdować instytucje ?

#### OPCJE

Znajdują się tutaj wszystkie opcje umożliwiające sterowanie programem.

Przy ich pomocy możesz skonfigurować, modem oraz drukarkę. Możesz uaktywnić na ekranie panel sterowania, przejść w tryb zmiany skali planu, wydrukować interesujący cię materiał, włączyć lub wyłączyć muzykę, oraz zakończyć pracę z programem. Aby dowiedzieć się więcej wybierz odpowiedni temat:

<u>Drukarka</u> <u>Modem</u> <u>Muzyka</u> Powiększenie

Panel Siatka planu Legenda Notes Kalendarz Zmiana wersji językowej Drukuj Koniec

#### Modem

Możesz tutaj skonfigurować wszystkie niezbędne ustawienia modemu, takie jak : odpowiednie złącze, do którego jest przyłączony, rodzaj wybierania numeru oraz oczywiście właściwy numer.

Jeśli masz kłopoty z ustawieniem powyższych parametrów wybierz :

Jak zmienić konfigurację modemu ?

Włączenie lub wyłączenie muzyki przy pracy z planem.

Siatka złożona z kwadratów tworzących cały plan. Klikając myszką na dowolnym obszarze siatki można przeskoczyć do wybranego miejsca.

**Opis** wszystkich znaków i oznaczeń występujących na planie.

#### Ustawienie drukarki

W tym miejscu możesz ustawić wszystkie parametry drukarki zainstalowanej w twoim systemie. Bezpośrednio po otwarciu okienka z ustawieniami drukarki możesz :

- 1. Wyznaczyć zakres wydruku :
  - wszystkie strony,
  - tylko zaznaczony fragment,
  - pewien zakres stron ( od \_ do \_ ).
- Ustalić jakość wydruku podana w punktach na cal (dpi) im więcej dpi tym lepsza jakość (ograniczona tylko możliwościami konkretnej drukarki).
- 3. Ustalić liczbę kopii drukowanych stron.

Naciskając na przycisk oznaczony jako WŁAŚCIWOŚCI możesz ustawić następujące parametry :

- 1. Wybór drukarki :
  - ustawionej jako domyślna w twoim systemie
  - innej (w przypadku istnienia kilku drukarek w systemie
- 2. Orientację (ustawienie strony) : poziomą lub pionową
- 3. Papier :
  - jego rozmiar A4, A5, itp.

• źródło, z którego będzie pobierany do drukowania : z automatycznego podajnika, bądź podawany ręcznie

Drukuje fragment mapy widoczny aktualnie na ekranie.

Włączenie lub wyłączenie trybu zmiany skali planu. Kliknięcie lewym przyciskiem myszki na planie powoduje powiększenie planu, kliknięcie prawym przyciskiem - zmniejszenie. Aktualna skala pokazywana jest w dolnym panelu ekranu.

Dodatkowy **panel sterowania** ułatwiający pracę z programem. Najechanie myszką na którykolwiek z przycisków panelu powoduje **pojawienie się napisu** wyjaśniającego przeznaczenie klawisza. Kliknięcie lewym przyciskiem myszki **uruchamia wybraną funkcję**.

Podręczny notes z podstawowymi opcjami edycji tekstu.

Kalendarz z zawsze aktualną datą.

Umożliwienie **zmiany wersji językowej** planu - następuje przeskok do czołówki i można wybrać inny język.

Kończy pracę programu i wraca do Windows.

#### **WYSZUKIWANIE**

Przy pomocy tego menu możesz w przystępny i wygodny sposób odnaleźć nie tylko interesującą cię ulicę miasta, ale również większość miejskich instytucji : urzędy, kina, teatry, muzea, pogotowia, szpitale oraz policję. Znajdziesz również wykaz miejsc związanych z rozrywką w mieście oraz ważne telefony miejskie. Jeśli chcesz dowiedzieć się więcej o wyszukiwaniu ulic wybierz temat : <u>Jak wyszukiwać ulice ?</u>

Wyszukiwanie urzędów, obiektów związanych z kulturą, policją, itd. odbywa się identycznie ( inny jest tylko obiekt poszukiwany ), zatem odwołanie się do któregokolwiek z tych tematów wywołuje ten sam temat pomocy : <u>Jak znajdować instytucje ?</u>

<u>Ulice</u>

Baza noclegowa Urzędy Kultura Zdrowie Ważne telefony Policja Komunikacja Rozrywka

#### Ulice

Możesz wyszukać każdą ulicę, która znajduje się na planie miasta.

Mechanizm wybierania ulicy jest następujący :

- wpisując w górnym okienku litera po literze nazwę poszukiwanej ulicy, niżej wyświetlają się nazwy wszystkich ulic o nazwie rozpoczynającej się od powyżej wpisanej grupy liter,
- gdy zobaczysz nazwę interesującej cię ulicy zatwierdzasz wybór przyciskiem WYBIERZ. bądź klawiszem ENTER
- mrugająca na ekranie, czerwono-niebieska, strzałka wskaże na planie poszukiwaną ulicę
- kliknięcie na strzałkę lewym przyciskiem myszki powoduje zniknięcie jej z ekranu

# Urzędy, Kultura, Zdrowie, Ważne telefony, Policja, Baza noclegowa, Komunikacja, Rozrywka.

Wybór dowolnej instytucji odbywa się następująco :

• oglądając którąkolwiek pozycję z listy widzisz jej nazwę, adres oraz numer telefonu

• przesuwając się myszką lub kursorami klawiatury po liście możesz oglądać poszczególne jej pozycje

jeśli chcesz połączyć się z wybranym aktualnie numerem wciśnij klawisz WYBIERZ

jeśli chcesz przerwać połączenia z wybranym aktualnie numerem wciśnij klawisz ROZŁĄCZ

• kiedy chcesz zobaczyć umiejscowienie danego obiektu na planie wciśnij klawisz WYBIERZ.

Mrugająca, czerwono-niebieska strzałka wskaże ten obiekt. Jeśli chcesz aby zniknęła kliknij na niej lewym przyciskiem myszki.

## **OKOLICE MIASTA**

Menu zawiera kilka map okolic Krakowa - można tutaj znaleźć mapkę administracyjną, fizyczną, samochodową, turystyczną, krajoznawczą oraz mapki okolic Ojcowa i Niepołomic.

Oglądanie każdej z tych map ułatwiają przyciski umieszczone w lewym, górnym rogu ekranu - służą one do powiększania i zmniejszania widoku, ustawienia standardowej skali mapy i powrotu do właściwego planu.

W razie kłopotów kliknij na wybranym przycisku:

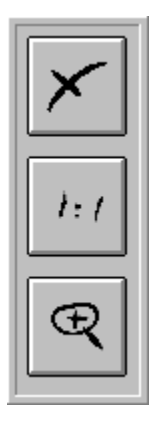

Aby zobaczyć niewidoczne w danym momencie fragmenty mapy używaj pionowego i poziomego paska przewijania.

Wyjście z danej mapki i powrót do planu.

Ustawienie standardowego widoku mapy.

#### MULTIMEDIA

Znajdują się tutaj różne formy tak popularnej teraz dziedziny jak multimedia.

Można zobaczyć wiele fotografii, zarówno współczesnego jak i dawnego Krakowa, zdjęcia lotnicze, oraz filmy video.

Oglądanie wszystkich wyżej wymienionych rzeczy będzie bardzo proste i przyjemne dzięki specjalnym przeglądarkom, których używanie nie powinno sprawiać kłopotu.

Wybierz interesujący cię temat :

<u>Filmy wideo</u> <u>Fotografie</u> <u>Zdjęcia lotnicze</u> <u>Stare widoki miasta</u> <u>Plan centrum</u>

## Filmy wideo

Możesz tu zobaczyć kilkanaście ciekawych, o wspaniałej jakości filmów o Krakowie. Odtwarzane są one przy pomocy specjalnej przeglądarki , a jakość odtwarzania filmów zależy tylko od rodzaju i konfiguracji twojego komputera ( 486, Pentium).

Możliwość oglądania filmów poprzedza komunikat o włożeniu drugiej płyty pt. VIDEO - należy wyjąć płytę PLAN, włożyć płytę VIDEO i wcisnąć klawisz OK. Przy powrocie do planu powyższe czynności wykonujemy w odwrotnej kolejności.

Zobacz koniecznie :

Jak oglądać filmy wideo ?

# Fotografie

Znajduje się tutaj kolekcja kilkuset zdjęć przedstawiających wiele pięknych i interesujących miejsc w Krakowie. Do każdej fotografii dołączony jest opis miejsca przedstawionego na zdjęciu, istnieje również możliwość wyboru ze wszystkich fotografii tylko tych, które przedstawiają wybrany temat.

Zobacz też :

Jak przeglądać fotografie ?

Bardzo ciekawe zdjęcia Krakowa z lotu ptaka.

ZOBACZ TEŻ : Jak przeglądać fotografie ?

Plan samego centrum Krakowa.

Miedzioryty z XVII w dotyczące Krakowa, Zdjęcia z okresu XX-lecia Międzywojennego

ZOBACZ TEŻ : Jak przeglądać fotografie ?

## HISTORIA

Znajdziesz tutaj ciekawe informacje o historii Krakowa.

Artykuł historyczny oraz kalendarium (najważniejsze daty w dziejach Krakowa) dają trochę wiedzy o mieście, natomiast rycina XIX-wiecznego Krakowa, jego plan w latach międzywojennych i piękna panorama miasta pozwalają na zobaczenie jak dawna stolica Polski wyglądała dawniej.

#### Jak zmienić ustawienia modemu ?

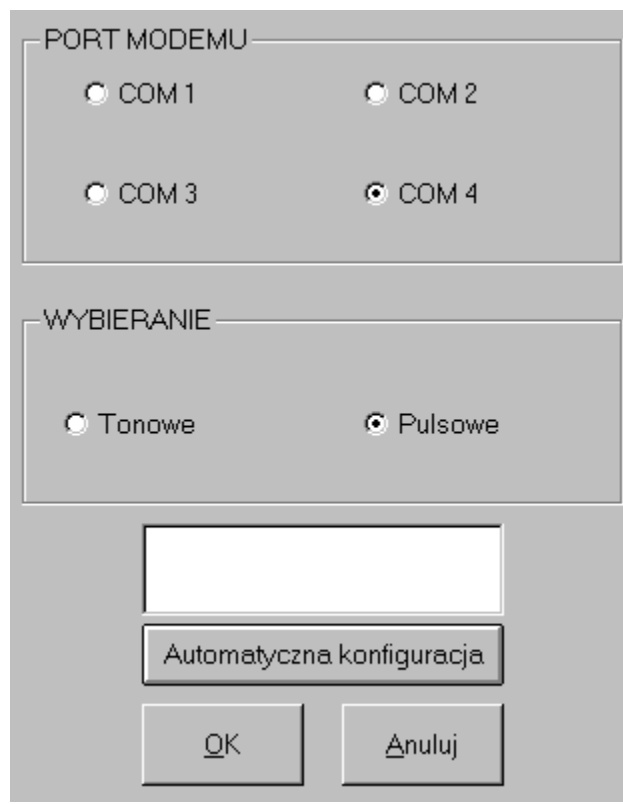

Tak wygląda panel do konfiguracji modemu - kliknij na odpowiednim przycisku, aby dowiedzieć się jak działa.

Wybór właściwego złącza, do którego przyłączony jest modem: COM1, COM2, COM3 lub COM4. Automatyczna konfiguracja modemu.

Wycofanie się z konfiguracji modemu bez zapisywania jej zmian.

Sposób wybierania numeru przez centralę.

Tutaj wpisz **prefiks**, jeżeli łączysz się przez wewnętrzną centralę bądź wybierasz numer kierunkowy. Użyj znaku , ( przecinek=1 s ) dla oznaczenia przerwy po pierwszej cyfrze ( np. wpisanie 0,,,42 oznacza połączenie z numerem w Łodzi z 3 - sekundową przerwą po cyfrze 0 ).

Zatwierdzenie konfiguracji modemu.

Jak oglądać filmy wideo ?

| Wszystkie<br><u>K</u> ONIEC |
|-----------------------------|

Kliknij na wybrany przycisk, aby dowiedzieć się jak działa.

W tym miejscu wyświetlany jest film.

Rozpoczęcie odtwarzania filmu.

Zakończenie odtwarzania filmu.

Zatrzymanie odtwarzania filmu, ponowne naciśnięcie - dalsze odtwarzanie.

Odtwarzanie wszystkich filmów jeden za drugim.

Drukowanie aktualnego kadru z filmu.

Opis do filmu w języku obcym.

Koniec oglądania filmu i powrót do planu.

Wybór filmu do oglądania

Pasek pokazujący miejsce odtwarzania filmu w odniesieniu do jego końca.

Przycisk powodujący przyspieszanie lub zwalnianie odtwarzania filmu.

## Jak przeglądać fotografie ?

Do przeglądania fotografii służy przeglądarka wyposażona w następujące przyciski, umieszczone po prawej stronie ekranu :

- NASTĘPNE przeskok do następnego zdjęcia w serii,
- POPRZEDNIE powrót do poprzedniego zdjęcia w serii,

• **START (STOP)** - naciśnięcie tego przycisku powoduje **rozpoczęcie** przeglądania fotografii **jedna** za drugą, ponowne naciśnięcie - zatrzymanie,

• **PLAN** - **przeskok do planu**, do miejsca przedstawionego na fotografii. Miejsce to zaznaczone jest na planie **mrugającą strzałką**. Aby ją zlikwidować kliknij na niej lewym przyciskiem myszki.

- DRUKUJ wydruk oglądanego w tym momencie zdjęcia,
- **OPIS** włączenie lub wyłączenie opisu do zdjęcia.

Kliknięcie myszką na fotografii powoduje powiększenie jej na ekranie i zniknięcie przycisków; ponowne kliknięcie powoduje powrót do stanu poprzedniego.

Przesuwanie planu we wszystkie kierunki może odbywać się poprzez :

- użycie kursorów klawiatury,
- użycie myszki i pasków przewijania znajdujących się na dole i po prawej stronie ekranu.

Przycisk znajdujący się w prawym dolnym rogu ekranu służy do ustawienia planu w jego centralnym położeniu.

W dolnej części ekranu wyświetlany jest aktualny czas i data, nazwa oglądanej mapy oraz skala oglądanego widoku.

# Korzystanie z panelu sterowania

Podręczny panel sterowania pozwala na uruchamianie podstawowych funkcji planu oraz zmianę wszelkich ustawień związanych z programem - co znacznie ułatwia obsługę programu

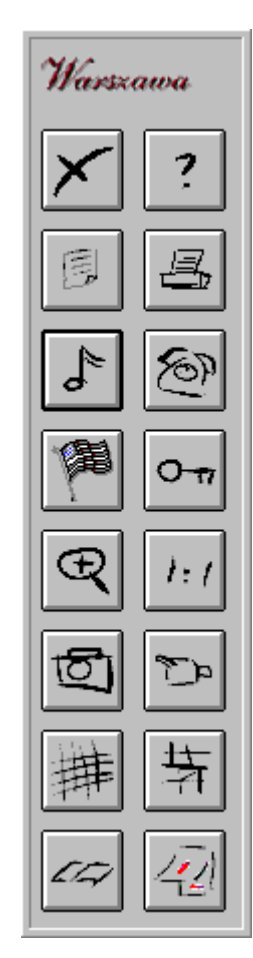

Kliknij na wybranym przycisku a dowiesz się jak działa.

Uruchamia **pomoc** dla Multimedialnego planu Krakowa.

Zmiana ustawień modemu.

Przeglądanie fotografii Krakowa.

Oglądanie filmów o Krakowie.

Wyszukiwanie żądanej ulicy.

Włączenie lub wyłączenie wyświetlania panelu na planie.